# 在FMC管理的FTD上設定路由型站台到站台 VPN通道

| 目錄              |  |  |
|-----------------|--|--|
| <u>簡介</u>       |  |  |
| <u>必要條件</u>     |  |  |
| <u>需求</u>       |  |  |
| 採用元件            |  |  |
| <u>背景資訊</u>     |  |  |
| 限制和限制           |  |  |
| <u>FMC的配置步驟</u> |  |  |
| 驗證              |  |  |
| <u>從FMC GUI</u> |  |  |
| <u>從FTD CLI</u> |  |  |

# 簡介

本文檔介紹如何在由Firepower管理中心管理的Firepower威脅防禦上配置基於靜態路由的站點到站 點VPN隧道。

# 必要條件

需求

思科建議您瞭解以下主題:

- 對VPN隧道如何工作有基本的瞭解。
- 瞭解如何在FMC中導航。

#### 採用元件

本檔案中的資訊是根據以下軟體版本:

- Cisco Firepower管理中心(FMC)版本6.7.0
- Cisco Firepower威脅防禦(FTD)版本6.7.0

本文中的資訊是根據特定實驗室環境內的裝置所建立。文中使用到的所有裝置皆從已清除(預設))的組態來啟動。如果您的網路運作中,請確保您瞭解任何指令可能造成的影響。

# 背景資訊

基於路由的VPN允許確定要加密或透過VPN隧道傳送的相關流量,並且使用流量路由而不是策略/訪問清單(如基於策略或基於加密對映的VPN所示)。加密域設定為允許任何進入IPSec隧道的流量。IPsec本地和遠端流量選擇器設定為0.0.0/0.0.0.0。這意味著路由到IPSec隧道的所有流量都會被加密,無論源/目標子網如何。

本檔案將重點介紹靜態虛擬通道介面(SVTI)組態。有關安全防火牆上的動態虛擬隧道介面(DVTI)配置,請參閱此<u>文檔</u>。

限制和限制

以下是FTD上基於路由的隧道的已知限制和限制:

- 僅支援IPsec。不支援GRE。
- 僅支援IPv4介面,以及IPv4、受保護的網路或VPN負載(不支援IPv6)。
- 為VPN分類流量的VTI介面支援靜態路由和僅BGP動態路由協定(不支援OSPF、RIP等其它協定)。
- 每個介面僅支援100個VTI。
- FTD叢集不支援VTI。
- 以下策略不支援VTI:
  - · Qos
  - $\cdot$  NAT
  - ·平台設定

新VPN通道的FMC/FTD 6.7.0版不再支援這些演演算法(FMC支援所有移除的密碼以管理FTD < 6.7):

- IKE策略不支援3DES、DES和NULL加密。
- DH組1、2和24在IKE策略和IPsec提議中不受支援。
- IKE策略不支援MD5完整性。
- IKE策略不支援PRF MD5。
- DES、3DES、AES-GMAC、AES-GMAC-192和AES-GMAC-256加密演算法在IPsec提議中 不受支援。

✤ 注意:這對於基於站點到站點路由的VPN隧道以及基於策略的VPN隧道都適用。若要將舊版 FTD從FMC升級到6.7,會觸發預先驗證檢查,警告使用者有關封鎖升級之已移除密碼的變更

| 透過FMC 6.7管理的FTD 6.7        | 可用組態                                              | 站點到站點VPN隧道                        |
|----------------------------|---------------------------------------------------|-----------------------------------|
| 全新安裝                       | 弱密碼可用,但無法用於配置<br>FTD 6.7裝置。                       | 弱密碼可用,但無法用於配置<br>FTD 6.7裝置。       |
| 升級:FTD僅設定弱式密碼              | 從FMC 6.7 UI升級,預先驗證檢<br>查會顯示錯誤。在重新配置之前<br>,升級會被阻止。 | 進行FTD升級後,並假設對等體<br>未變更其設定,則通道會終止。 |
| 升級:FTD僅設定一些弱式密碼<br>和某些強式密碼 | 從FMC 6.7 UI升級,預先驗證檢<br>查會顯示錯誤。在重新配置之前<br>,升級會被阻止。 | FTD升級後,假設對等點具有強<br>式密碼,然後通道重新建立。  |
| 升級:C類國家/地區(沒有強大<br>的加密許可證) | 允許DES                                             | 允許DES                             |

💊 注意:不需要其他許可,可以在許可模式和評估模式下配置基於路由的VPN。 如果沒有加密 規範(已啟用導出控制功能),則只有DES可用作加密演算法。

# FMC的配置步驟

步驟 1.導航到裝置>VPN >站點到站點。

| Overview Analysis        | Policies | Devices                   | Objects      | AMP Inte      | lligence         |                  |        |
|--------------------------|----------|---------------------------|--------------|---------------|------------------|------------------|--------|
| <b>Device Management</b> | NAT      | VPN V                     | oS Pla       | form Settings | FlexConfig       | Certificates     |        |
|                          |          | Site To Site              |              |               |                  |                  |        |
| View By : Group          | į        | Remote Acc<br>Troubleshoo | ess<br>oting | Warning (0)   | Offline (0)   No | ormal (1)   Depl | loymer |

步驟 2.按一下Add VPN,然後選擇Firepower Threat Defense Device,如圖所示。

o

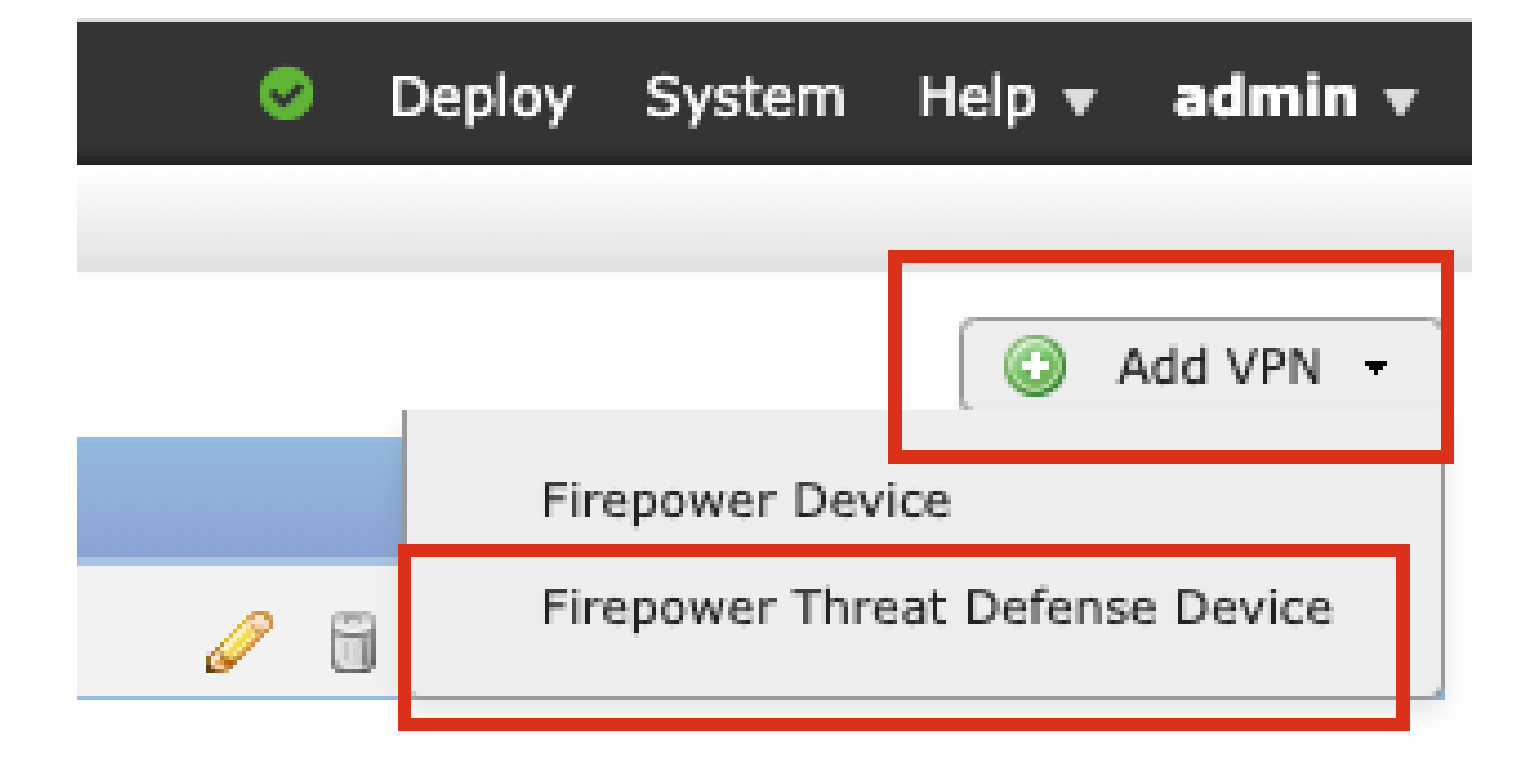

步驟 3.提供拓撲名稱並選擇基於路由(VTI)的VPN型別。選擇IKE Version。

在本演示中:

拓撲名稱:VTI-ASA

IKE版本:IKEv2

| Topology Name:*   | VTI-ASA              | VTI-ASA            |             |  |
|-------------------|----------------------|--------------------|-------------|--|
|                   | O Policy Based (Cryp | to Map) 💿 Route Ba | ased (VTI)  |  |
| Network Topology: | ↔ Point to Point     | 🛠 Hub and Spoke    | 🔶 Full Mesh |  |
| IKE Version:*     | 🗌 IKEv1 🗹 IKEv2      |                    |             |  |
|                   |                      |                    |             |  |

步驟 4.選擇需要在其上配置隧道的裝置,您可以選擇增加新的虛擬隧道介面(點選+圖示),或者從清 單中選擇一個已存在的介面。

| ndpoints  | IKE                           | IPsec    | Advanced |                               |          |         |
|-----------|-------------------------------|----------|----------|-------------------------------|----------|---------|
|           | Node A                        |          |          | Node B                        |          |         |
| Device:*  |                               |          | D        | evice:*                       |          |         |
| FTD       |                               | Y        | E        | Empty                         | *        |         |
| Virtual T | unnel Interface:*             |          |          | irtual Tunnel Interface:*     |          |         |
|           |                               | *        |          | Empty                         | ~        | $\odot$ |
| U Tunne   | I Source IP is Private        | Edit V H |          | J Tunnel Source IP is Private | Edit VII |         |
| Connect   | ion Type:*                    |          | C        | connection Type:*             |          |         |
| Bidirecti | onal                          | *        | E        | Bidirectional                 | *        |         |
| Tuppel I  | P. Addrosec                   |          |          | uppel TD Address              |          |         |
| Tunnel    | F Address<br>Source Interface | 1        |          | unnel Source Interface        |          |         |
| Tunnel S  | Source Interface IP           | -        | Ť        | unnel Source Interface IP     |          |         |

步驟 5.定義新虛擬隧道介面的引數。按一下「OK」(確定)。

- 在本演示中:
- 名稱:VTI-ASA
- 說明(可選):VTI隧道和外聯網ASA
- 安全區域:VTI-Zone
- 通道ID:1
- IP地址:192.168.100.1/30
- 隧道源:GigabitEthernet0/0(外部)

| Add Virtual Tunnel | Interface                    | ?           |
|--------------------|------------------------------|-------------|
| General            |                              |             |
| Name *:            | VTI-ASA                      | abled       |
| Description:       | VTI Tunnel with Extranet ASA |             |
| Security Zone:     | VTI-Zone 👻                   |             |
| Tunnel ID *:       | 1 Range                      | : 0 - 10413 |
| IP Address *:      | 192.168.100.1/30             |             |
| Tunnel Source *:   | GigabitEthernet0/0 (Outside) |             |
|                    |                              |             |
|                    |                              |             |
|                    |                              |             |
|                    | ſ                            | OK Cancel   |

### 步驟 6.點選彈出窗口中的OK,通知已建立新的VTI。

| _       |                                                      | 1                     |                                               | Node B   |
|---------|------------------------------------------------------|-----------------------|-----------------------------------------------|----------|
| Virtual | Tunnel Inter                                         | fac                   | e Added                                       |          |
| the VT  | VTI has been of<br>Please go to th<br>Interfaces pag | crea<br>he D<br>je to | ted successfully.<br>evice ><br>delete/update | erface:  |
|         |                                                      |                       | ок                                            | is Priva |
|         |                                                      |                       | Connection Typ                                | e:*      |

步驟 7.選擇新建立的VTI或虛擬隧道介面下存在的VTI。提供節點B(對等裝置)的資訊。

在本演示中:

裝置:Extranet

#### 裝置名稱:ASA-Peer

#### 終端IP地址:10.106.67.252

| 16 | Create New VPN Topo                                                                                                    | logy                                                                                                  |                                            | 1                                               | × |
|----|----------------------------------------------------------------------------------------------------|----------------------------------------------------------------------------------------------------|--------------------------------------------|-------------------------------------------------|---|
|    | Topology Name:*                                                                                                    | VTI-ASA<br>O Policy Based (Cry                                                                        | pto Map) 💿 Route B                         | Based (VTI)                                     |   |
|    | Network Topology:<br>IKE Version:*                                                                                                 | Point to Point     IKEv1 IKEv2                                                                        | ✤ Hub and Spoke                            | e 💠 Full Mesh                                   |   |
| I. | Endpoints IKE                                                                                                    | IPsec                                                                                                 | Advance                                    | ed                                              |   |
|    | No Device:* FTD Virtual Tunnel Inte VTI-ASA Tunnel Source IP                                                                       | de A<br>rface:*                                                                                       | V<br>Edit VTI                              | Node B Device:* Extranet Device Name*: ASA-Peer |   |
|    | Connection Type:*<br>Bidirectional                                                                                                 |                                                                                                    | ¥                                          | Endpoint IP Address*:<br>10.106.67.252          |   |
|    | Tunnel IP Address<br>Tunnel Source Inte<br>Tunnel Source Inte<br>Additional Configur<br>Route traffic to the<br>Permit VPN traffic | : 192.16<br>: Outside<br>rface IP : 10.197<br>ration ()<br>: VTI : <u>Routing</u><br>: <u>AC Poli</u> | 8.100.1<br>224.90<br><u>7 Policy</u><br>CY |                                                 |   |
|    |                                                                                                    |                                                                                                    |                                            | Save Cancel                                     |   |

步驟 8.導航到IKE 頁籤。您可以選擇使用預定義的策略,也可以按一下策略頁籤旁邊的+ 按鈕並建 立一個新策略。

| IKEv2 Settings          |                          | _        |
|-------------------------|--------------------------|----------|
| Policy:*                | AES-GCM-NULL-SHA-LATEST  | <b>▼</b> |
| Authentication Type:    | Pre-shared Automatic Key | ~        |
| Pre-shared Key Length:* | 24 Characters (Range 1-1 | .27)     |
|                         |                          |          |

第9步:(如果建立新的IKEv2策略,則可選。) 為策略提供名稱並選擇要用於策略的演算法。按一 下Save。

在本演示中:

名稱:ASA-IKEv2-Policy

完整性演算法:SHA-512

加密演算法:AES-256

PRF演算法:SHA-512

Diffie-Hellman組:21

| New IKEv2 Policy                                                |                                                    |                                       | ? × |
|-----------------------------------------------------------------|----------------------------------------------------|---------------------------------------|-----|
| Name:*                                                          | ASA-IKEv2-Policy                                   |                                       |     |
| Description:<br>Priority:<br>Lifetime:                          | 1<br>86400                                         | (1-65535)<br>seconds (120-2147483647) |     |
| Integrity Algorithms                                            | Available Algorithms                               | Selected Algorithms                   |     |
| Encryption Algorithms<br>PRF Algorithms<br>Diffie-Hellman Group | MDS<br>SHA<br>SHA512<br>SHA556<br>SHA384<br>SHA384 | Add                                   |     |
|                                                                 |                                                    | Save                                  | cel |

步驟 10.選擇新建立的策略或現有的Policy。選擇Authentication Type。如果使用預共用手動金鑰 ,請在金鑰和確認金鑰框中提供金鑰。

在本演示中:

策略:ASA-IKEv2-Policy

#### 驗證型別:預先共用手動金鑰

金鑰:cisco123

#### 確認金鑰:cisco123

| KEv1 Settings                                              |                                           |        |   |
|------------------------------------------------------------|-------------------------------------------|--------|---|
| Policy:*                                                   | preshared_sha_aes256_dh14_3               | ~      | ٢ |
| Authentication Type:                                       | Pre-shared Automatic Key                  | ~      |   |
| Pre-shared Key Length:*                                    | 24 Characters (Range 1-                   | -127)  |   |
| KEv2 Settings                                              |                                           |        |   |
| KEv2 Settings<br>Policy:*                                  | ASA-IKEv2-Policy                          | ~      | 0 |
| KEv2 Settings<br>Policy:*<br>Authentication Type:          | ASA-IKEv2-Policy<br>Pre-shared Manual Key | ×<br>× | 0 |
| KEv2 Settings<br>Policy:*<br>Authentication Type:<br>Key:* | ASA-IKEv2-Policy<br>Pre-shared Manual Key | *      | 0 |

S 注意:如果兩個終端在同一FMC上註冊,還可以使用預共用自動金鑰選項。

步驟 11.導航到IPsec頁籤。 您可以選擇使用預定義的IKEv2 IPsec建議或建立新建議。點選IKEv2 IPsec Proposal頁籤旁的Edit按鈕。

| Crypto Map Type:    | Static Opynamic                 |                          |
|---------------------|---------------------------------|--------------------------|
| IKEv2 Mode:         | Tunnel 💙                        |                          |
| Transform Sets:     | IKEv1 IPsec Proposals 🥜         | IKEv2 IPsec Proposals* 🥜 |
|                     | tunnel_aes256_sha               | AES-GCM                  |
| Enable Security Ass | ociation (SA) Strength Enforcer | nent                     |

第12步:(可選,如果您建立新的IKEv2 IPsec提議。) 為建議提供名稱,並選擇建議中所用的演 算法。按一下Save。

在本演示中:

名稱: ASA-IPSec-Policy

ESP雜湊:SHA-512

ESP加密:AES-256

| lame:*   | ASA-IPSec-Policy                                                                             |                     |
|----------|----------------------------------------------------------------------------------------------|---------------------|
| ESP Hash | Available Algorithms                                                                         | Selected Algorithms |
|          | AES-GCM-256<br>AES-GCM-192<br>AES-192<br>AES-GCM<br>AES<br>AES<br>AES<br>DES<br>AES-GMAC-256 | Add                 |
|          |                                                                                              |                     |

步驟 13. 從可用提案清單中選擇存在的新建立的提案或提案。按一下「OK」(確定)。

| on:*       | IKEv2 IPsec Proposal       |                |                         | ? ×    |
|------------|----------------------------|----------------|-------------------------|--------|
|            | Available Transform Sets C | <mark>۲</mark> | Selected Transform Sets |        |
| o Tr       | Search Res-GCM Res-SHA     | l              | (ASA-IPSec-Policy)      |        |
| e:         | ASA-IPSec-Policy           |                |                         |        |
| Se         | @ DES_SHA-1                | Add            |                         |        |
| Sec        |                            |                |                         |        |
| Perl       |                            |                |                         |        |
| s G        |                            |                |                         |        |
| ura<br>ze: |                            |                | ок                      | Cancel |

步驟14. (選擇性)選擇「完全向前保密」設定。配置IPSec生存期持續時間和生存期大小。 在本演示中:

完全正向保密:模陣列21

存留期期間:28800 (預設)

| 存留時間大小: | 4608000 ( | (預設) | ) |
|---------|-----------|------|---|
|---------|-----------|------|---|

| Ļ | Enable Security Ass | ociation (SA) Str | enath Enforce | ement                          |
|---|---------------------|-------------------|---------------|--------------------------------|
| L | Enable Perfect Forw | ard Secrecy       |               |                                |
| L | Modulus Group:      | 21                | *             |                                |
| L | Lifetime Duration*: | 28800             |               | Seconds (Range 120-2147483647) |
| L | Lifetime Size:      | 4608000           |               | Kbytes (Range 10-2147483647)   |
|   | ─▼ ESPv3 Settings   | -                 |               |                                |

步驟 15.檢查配置的設定。按一下Save,如下圖所示。

| Topology Name:*                                                                                                    | VTI-ASA                        |                              |      |
|----------------------------------------------------------------------------------------------------|--------------------------------|------------------------------|------|
|                                                                                                    | O Policy Based (Cry            | pto Map) 💿 Route Based (VTI) |      |
| Network Topology                                                                                                    | Point to Point                 | 🛠 Hub and Spoke 💠 Full Mesh  |      |
| IKE Version:*                                                                                                    | 🗌 IKEv1 🗹 IKEv2                |                              |      |
|                                                                                                    |                                |                              |      |
| Endpoints                                                                                                    | IKE IPsec                      | Advanced                     |      |
| Crypto Map Type:                                                                                                    | Static Opynamic                |                              |      |
| IKEv2 Mode:                                                                                                    | Tunnel                         |                              |      |
| Transform Sets:                                                                                                    | IKEv1 IPsec Proposals 🥜        | IKEv2 IPsec Proposals* 🥜     |      |
|                                                                                                    | tunnel_aes256_sha              | ASA-IPSec-Policy             |      |
| Enable Security                                                                                                    | Association (SA) Strength Enfo | rcement                      |      |
| Enable Perfect For the second second seco | orward Secrecy                 |                              |      |
| Modulus Group:                                                                                                    | 21 🗸                           |                              |      |
| Lifetime Duration*:                                                                                                    | 28800                          | Seconds (Range 120-214748364 | 7)   |
| Lifetime Size:                                                                                                    | 4608000                        | Kbytes (Range 10-2147483647) |      |
| — 💌 ESPv3 Settin                                                                                                    | gs                             |                              |      |
|                                                                                                    |                                |                              |      |
|                                                                                                    |                                |                              |      |
|                                                                                                    |                                |                              |      |
|                                                                                                    |                                |                              | Save |

步驟 16.配置訪問控制策略。導航到策略>訪問控制>訪問控制。編輯套用至FTD的策略。

✤ 注意:sysopt connection permit-vpn不適用於基於路由的VPN隧道。需要為IN-> OUT區域和 OUT -> IN區域配置訪問控制規則。

在Zones 頁籤中提供Source Zones 和Destination Zones。

在網路頁籤中輸入源網路和目標網路。按一下Add。

在本演示中:

來源區域:區域內與區外

目標區域:區域外和區域內

源網路:內聯網和遠端網路

目的網路:遠端網路和內聯網

| lame                                                                                                    | VTI-Traffic                                                                                                    |                                                        | C Enabled                                                                                              | Insert into Mand                                     | atory                                                                                | ~             |
|----------------------------------------------------------------------------------------------------|----------------------------------------------------------------------------------------------------|--------------------------------------------------------|----------------------------------------------------------------------------------------------------|------------------------------------------------------|--------------------------------------------------------------------------------------|---------------|
| ction                                                                                                    | Allow                                                                                                    | .00.8                                                  | 215                                                                                                    |                                                      |                                                                                      |               |
| Time Range                                                                                                    | None 🗸 🔾                                                                                                    |                                                        |                                                                                                    |                                                      |                                                                                      |               |
| Zones                                                                                                    | Networks VLAN Tags A User                                                                                                    | Applications                                           | Ports URLS SGT/IS                                                                                      | SE Attributes                                        | Inspection Logo                                                                      | aina Comments |
| vailable Zor                                                                                                    | nes Ĉ                                                                                                    | rippinedentitie                                        | Source Zones (2)                                                                                       |                                                      | Destination Zones (2)                                                                | ang comments  |
| Search by                                                                                                    | name                                                                                                    |                                                        | in-Zone                                                                                                | 6                                                    | in-Zone                                                                              | ß             |
| - In-Zone                                                                                                    |                                                                                                    |                                                        | - Out-Zone                                                                                             | 6                                                    | Out-Zone                                                                             | 6             |
| Dut-Zone                                                                                                    |                                                                                                    |                                                        |                                                                                                    |                                                      |                                                                                      |               |
| VTI-Zone                                                                                                    |                                                                                                    | Add to                                                 |                                                                                                    |                                                      |                                                                                      |               |
|                                                                                                    |                                                                                                    | Source                                                 |                                                                                                    |                                                      |                                                                                      |               |
|                                                                                                    |                                                                                                    | Add to<br>Destination                                  |                                                                                                    |                                                      |                                                                                      |               |
|                                                                                                    |                                                                                                    | Descination                                            |                                                                                                    |                                                      |                                                                                      |               |
| u Rule                                                                                                    |                                                                                                    |                                                        |                                                                                                    |                                                      |                                                                                      | 3             |
| ame                                                                                                    | VTI-Traffic                                                                                                    |                                                        | Z Enabled                                                                                              | Insert into Mand                                     | latory                                                                               | ?             |
| ame                                                                                                    | VTI-Traffic                                                                                                    | <b>•</b> 0 0.8                                         | Enabled                                                                                                | Insert into Mand                                     | latory                                                                               | 1             |
| ame<br>ction<br>ime Range                                                                                                    | VTI-Traffic<br>Allow None                                                                                                    | V D 28                                                 | Enabled                                                                                                | Insert into Mand                                     | latory                                                                               | 1             |
| ame<br>ttion<br>ime Range<br>Zones                                                                                                    | VTI-Traffic  Allow None  VLAN Tags  User                                                                                                    | S Applications                                         | Enabled The Derts URLs SGT/I                                                                           | Insert Into Mand                                     | latory<br>Inspection Log                                                             | ging Comments |
| ame<br>ttion<br>me Range<br>Zones                                                                                                    | VTI-Traffic<br>Allow<br>None<br>VLAN Tags A User<br>works C C                                                                                                    | S Applications                                         | Enabled  Ports URLs SGT/I  Source Networks (2)                                                         | Insert into Mand                                     | Inspection Log<br>Destination Networks (2)                                           | ging Comments |
| ame<br>ttion<br>ime Range<br>Zones                                                                                                    | VTI-Traffic<br>Allow<br>None<br>VLAN Tags A User<br>works C C                                                                                                    | s Applications                                         | Enabled  Ports URLs SGT/I  Source Networks (2)  Source                                                 | Insert into Mand                                     | Inspection Log<br>Destination Networks (2)                                           | ging Comments |
| ame<br>ttion<br>me Range<br>Zones N<br>ailable Netwo                                                                                                    | VTI-Traffic  VTI-Traffic  None  VLAN Tags User works C Geolocation                                                                                                    | s Applications                                         | Enabled  Ports URLs SGT/I  Source Networks (2)  Source In-Netwrk                                       | Insert into Mand                                     | Inspection Log<br>Destination Networks (2)<br>In-Netwrk<br>Remote-Network            | ging Comment: |
| ame<br>ttion<br>ime Range<br>Zones N<br>railable Netro<br>Netwo<br>a IPv4-Privat                                                                                                    | VTI-Traffic<br>VTI-Traffic<br>None<br>None<br>VLAN Tags A User<br>works C<br>Geolocation<br>te-172.16.0.0-12                                                                                                    | s Applications                                         |                                                                                                    | Insert Into Mand<br>SE Attributes<br>Original Client | Inspection Log<br>Destination Networks (2)                                           | ging Comments |
| ame<br>ction<br>ime Range<br>Zones N<br>vailable Net<br>Netwo<br>IPv4-Privat<br>IPv4-Privat                                                                                                    | VTI-Traffic<br>Allow<br>None<br>VLAN Tags A User<br>works C<br>works Geolocation<br>te-172.16.0.0-12<br>te-192.168.0.0-16                                                                                                    | Applications                                           | Enabled  Ports URLs SGT/I  Source Networks (2)  Source Remote-Network                                  | Insert into Mand                                     | Inspection Log<br>Destination Networks (2)                                           | ging Comments |
| ame<br>ction<br>ime Range<br>Zones N<br>railable Netr<br>Netwo<br>IPv4-Privat<br>IPv4-Privat                                                                                                    | VTI-Traffic<br>Allow<br>None<br>VLAN Tags A User<br>Works C<br>Geolocation<br>te-172.16.0.0-12<br>te-192.168.0.0-16<br>te-All-RFC1918                                                                                                    | Applications                                           | Enabled  Ports URLs SGT/I  Source Networks (2)  Source In-Netwrk Remote-Network                        | Insert into Mand                                     | Inspection Log<br>Destination Networks (2)                                           | ging Comments |
| Arrive Range Zones N Vallable Net Vetwo IPv4-Privat IPv4-Privat IPv4-Privat IPv6-IPv4-                                                                                                    | VTI-Traffic<br>VII-Traffic<br>None<br>None<br>VLAN Tags  User<br>Works VLAN Tags User<br>Works C<br>C<br>VLAN Tags ()<br>User<br>Works C<br>C<br>C<br>C<br>C<br>C<br>C<br>C<br>C<br>C<br>C<br>C<br>C<br>C                                   | Applications                                           | Enabled  Ports URLs SGT/I  Source Networks (2)  Source  In-Netwrk  Remote-Network                      | Insert into Mand                                     | Inspection Log Destination Networks (2) In-Netwrk Remote-Network                     | ging Comments |
| ame<br>ction<br>ime Range<br>Zones N<br>vailable Net<br>Pv4-Privat<br>IPv4-Privat<br>IPv4-Privat<br>IPv4-Privat<br>IPv6-IPv4-<br>IPv6-Link-<br>IPv6-Privat                                                                                                    | VTI-Traffic<br>VII-Traffic<br>None<br>None<br>VLAN Tags A User<br>works C<br>Works C<br>Works C<br>Works Geolocation<br>te-172.16.0.0-12<br>te-192.168.0.0-16<br>te-All-RFC1918<br>Mapped<br>Local<br>te-Unique-Local-Addresses             | Add To<br>Source<br>Networks<br>Add to<br>Destination  | Enabled  Ports URLs SGT/I  Source Networks (2)  Source Remote-Network                                  | Insert into Mand                                     | Inspection Log<br>Destination Networks (2)<br>In-Netwrk<br>Remote-Network            | ging Comments |
| ame<br>ttion<br>ime Range<br>Zones N<br>railable Net<br>Pv4-Privat<br>IPv4-Privat<br>IPv4-Privat<br>IPv6-IPv4-<br>IPv6-IPv4-<br>IPv6-Link-1<br>IPv6-to-IPv                                                                                                    | VTI-Traffic<br>VII-Traffic<br>None<br>None<br>VLAN Tags A User<br>works C<br>Works C<br>Works Geolocation<br>te-172.16.0.0-12<br>te-192.168.0.0-16<br>te-All-RFC1918<br>Mapped<br>Local<br>te-Unique-Local-Addresses<br>v4-Relay-Anycast    | Add To<br>Source<br>Networks<br>Add to<br>Destination  | Enabled  Ports URLs SGT/I  Source Networks (2)  Source  In-Netwrk  Remote-Network                      | Insert into Mand                                     | Inspection Log<br>Destination Networks (2)                                           | ging Comments |
| Arrier Ange<br>Arrier Ange<br>Arrie | VTI-Traffic<br>VII-Traffic<br>None<br>None<br>VLAN Tags A User<br>Works C C<br>Trks<br>Geolocation<br>te-172.16.0.0-12<br>te-192.168.0.0-16<br>te-All-RFC1918<br>Mapped<br>Local<br>te-Unique-Local-Addresses<br>v4-Relay-Anycast<br>etwork | Applications Add To Source Networks Add to Destination | Enabled  Ports URLs SGT/I  Source Networks (2)  Source In-Netwrk Remote-Network                        | Insert into Mand                                     | Inspection Log<br>Destination Networks (2)                                           | ging Comments |
| Arrier ame<br>ame<br>ction<br>ime Range<br>Zones N<br>vallable Netro<br>Prot-Privat<br>IPv6-IPv4-<br>IPv6-IPv4-<br>IPv6-Privat<br>IPv6-to-IP<br>Remote-Ne<br>VTI-ASA-T                                                                                                    | VTI-Traffic<br>VTI-Traffic<br>None<br>None<br>VLAN Tags User<br>Works VLAN Tags User<br>Works C<br>C<br>VLAN Tags User<br>Works C<br>C<br>C<br>C<br>C<br>C<br>C<br>C<br>C<br>C<br>C<br>C<br>C<br>C                                          | Add To<br>Source<br>Networks<br>Add to<br>Destination  | Enabled  Ports URLs SGT/I  Source Networks (2)  Source  In-Netwrk  Remote-Network  Enter an IP address | Insert into Mand                                     | Inspection Log Destination Networks (2) In-Netwrk Remote-Network Enter an IP address | ging Comments |

步驟 17.透過VTI隧道增加路由。導航到裝置>裝置管理。編輯配置VTI隧道的裝置。

導航到Routing 頁籤下的Static Route。按一下Add Route。

提供介面,選擇網路,提供網關。按一下「OK」(確定)。

在本演示中:

介面:VTI-ASA

網路:遠端網路

網關:VTI-ASA隧道

| Add Static Ro                                       | ute Configuratio                                   | n               |                                              |                       | ? X     |
|-----------------------------------------------------|----------------------------------------------------|-----------------|----------------------------------------------|-----------------------|---------|
| Type:<br>Interface*                                 | IPv4 O IPv6     VTI-ASA     (Interface starting wi | ith this icon 👩 | ▼<br>signifies it is av                      | ailable for rout      | e leak) |
| Available Net                                       | twork C ③                                          | Add             | Selected I                                   | Network<br>xe-Network |         |
| Gateway*<br>Metric:<br>Tunneled:<br>Route Tracking: | VTI-ASA-Tunnel                                     | fault Route)    | <ul> <li>(1 - 254)</li> <li>(254)</li> </ul> |                       |         |
|                                                     |                                                    |                 |                                              | ок                    | Cancel  |

步驟 18.導航到部署>部署。選擇需要將配置部署到的FTD,然後按一下Deploy。

成功部署後,組態已推送到FTD CLI:

<#root>

crypto ikev2 policy 1

encryption aes-256 integrity sha512 group 21 prf sha512 lifetime seconds 86400 crypto ikev2 enable Outside

```
crypto ipsec ikev2 ipsec-proposal CSM_IP_1
protocol esp encryption aes-256
protocol esp integrity sha-512
crypto ipsec profile FMC_IPSEC_PROFILE_1
set ikev2 ipsec-proposal CSM_IP_1
set pfs group21
group-policy .DefaultS2SGroupPolicy internal
group-policy .DefaultS2SGroupPolicy attributes
vpn-idle-timeout 30
vpn-idle-timeout alert-interval 1
vpn-session-timeout none
vpn-session-timeout alert-interval 1
vpn-filter none
vpn-tunnel-protocol ikev1 ikev2
tunnel-group 10.106.67.252 type ipsec-121
tunnel-group 10.106.67.252 general-attributes
 default-group-policy .DefaultS2SGroupPolicy
tunnel-group 10.106.67.252 ipsec-attributes
 ikev2 remote-authentication pre-shared-key *****
 ikev2 local-authentication pre-shared-key *****
interface Tunnel1
description VTI Tunnel with Extranet ASA
nameif VTI-ASA
```

ip address 192.168.100.1 255.255.252
tunnel source interface Outside
tunnel destination 10.106.67.252
tunnel mode ipsec ipv4

tunnel protection ipsec profile FMC\_IPSEC\_PROFILE\_1

# 驗證

#### 從FMC GUI

#### 按一下Check Status選項以從GUI本身監控VPN隧道的即時狀態

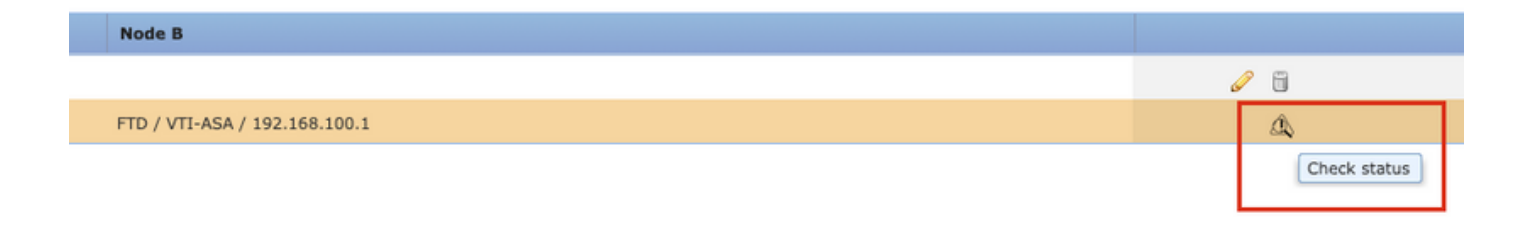

其中包括從FTD CLI取得的以下命令:

- show crypto ipsec sa peer <Peer IP Address>
- show vpn-sessiondb detail I2I filter ipaddress <Peer IP Address>

| extranet : ASA-Peer                            | <b>Ph</b> | • FTD/VTI-ASA                                                                                                    |
|------------------------------------------------|-----------|----------------------------------------------------------------------------------------------------|
| - show crypto ipsec sa peer                    |           | > show crypto ipsec sa peer 10.106.67.252                                                                                                    |
| Not applicable for extranet peer               |           | <pre>peer address: 10 106 67 252<br/>Crypto map tag:vti-crypto-map-4-0-1, seq num: 65280, local addr:<br/>10.197.224.90<br/>local ident (addr/mask/prot/port): (0.0.0.0/0.0.0.0/0/0)<br/>remote ident (addr/mask/prot/port): (0.0.0.0/0.0.0.0/0/0)<br/>current_peer: 10.106.67.252<br/>#pkts encaps: 100, #pkts encrypt: 100, #pkts digest: 100<br/>#pkts decaps: 100, #pkts decrypt: 100, #pkts verify: 100<br/>#pkts compressed: 0, #pkts decompressed: 0<br/>#pkts not compressed: 100, #pkts comp failed: 0, #pkts decomp<br/>failed: 0<br/>#Pre-frag successes: 0, #pre-frag failures: 0, #fragments<br/>created: 0<br/>#MTUs sent: 0, #PMTUs rcvd: 0, #decapsulated frgs needing<br/>reassembly: 0<br/>#TFC rcvd: 0, #TFC sent: 0<br/>#Valid ICMP Errors rcvd: 0, #Invalid ICMP Errors rcvd: 0<br/>#send errors: 0, #recv errors: 0<br/>local crypto endpt.: 10.197.224.90/500, remote crypto endpt.:</pre> |
| show vpn-sessiondb detail l2l filter ipaddress |           | <pre>&gt; show vpn-sessiondb detail l2l filter ipaddress 10.106.67.252</pre>                                                                                                    |
| Not applicable for extranet peer               |           | Session Type: LAN-to-LAN Detailed         Connection : 10.106.67.252         Index : 44       IP Addr : 10.106.67.252         Protocol : IKEV2 IPsec         Encryption : IKEV2: (1)AE5256 IPsec: (1)AE5256         Hashing : IKEV2: (1)SHA512 IPsec: (1)SHA512         Bytes Tx : 10000       Bytes Rx : 10000         Login Time : 03:54:57 UTC Thu Nov 12 2020         Duration : 0h:02m:12s         Tunnel Zone : 0         IKEV2 Tunnels: 1         IPsec Tunnels: 1                                                                                                    |
|                                                |           | IKEv2:<br>Tunnel ID : 44.1<br>UDP Src Port : 500<br>Rem Auth Mode: preSharedKeys<br>Loc Auth Mode: preSharedKeys<br>Encryption : AE5256<br>Rekey Int (T): 86400 Seconds<br>PRF : SHA512<br>D/H Group : 21                                                                                                    |

### 從FTD CLI

# 這些命令可從FTD CLI中使用,以檢視VPN通道的組態和狀態。

show running-config crypto
show running-config nat
show running-config route

show crypto ikev1 sa detailed show crypto ikev2 sa detailed show crypto ipsec sa detailed show vpn-sessiondb detail 121

#### 關於此翻譯

思科已使用電腦和人工技術翻譯本文件,讓全世界的使用者能夠以自己的語言理解支援內容。請注 意,即使是最佳機器翻譯,也不如專業譯者翻譯的內容準確。Cisco Systems, Inc. 對這些翻譯的準 確度概不負責,並建議一律查看原始英文文件(提供連結)。